Mohamed HAFAIDH BTS-SIO-1

# BTS SIO-1 TP - Cryptographiques

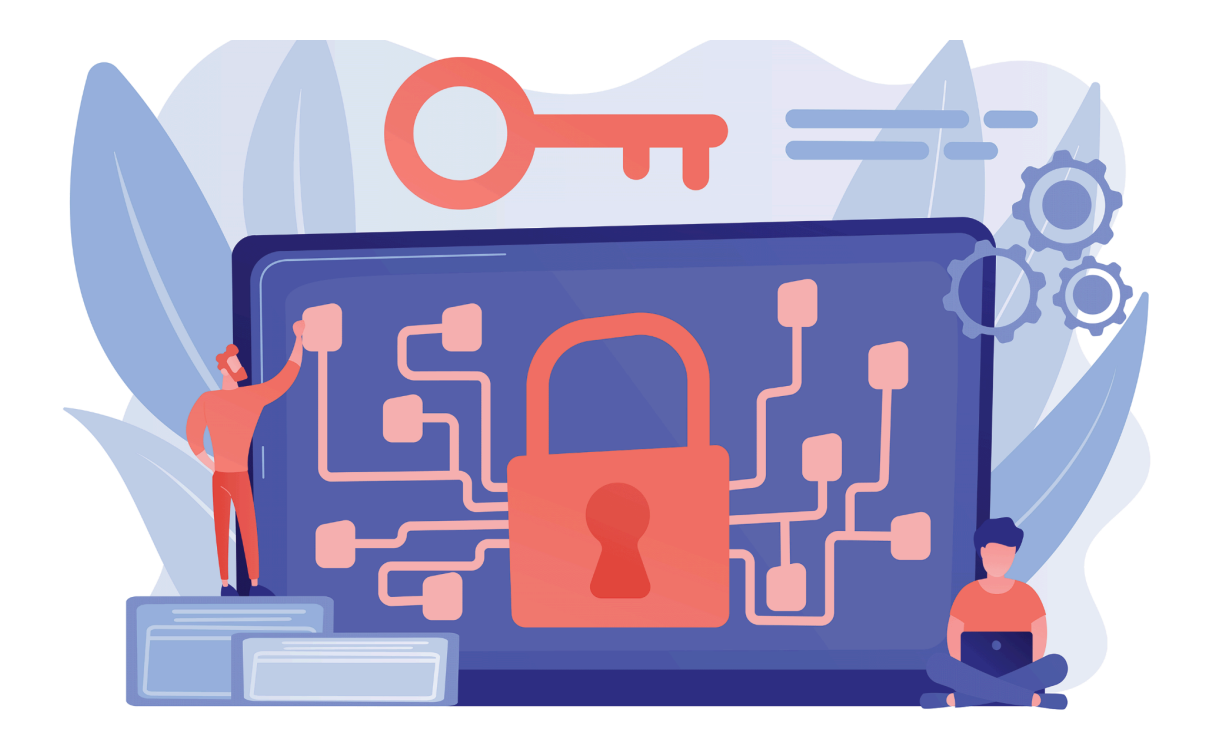

2 - Calculez le résumé MD5 de "fichier1" par la commande "md5sum". Calculez le résumé MD5 de "fichier2"

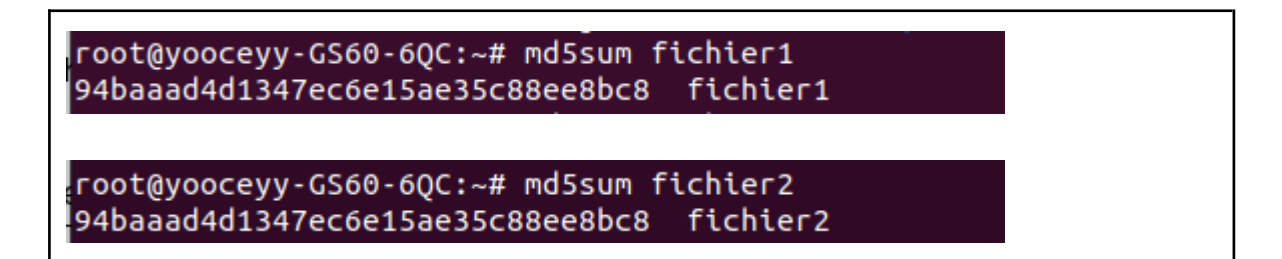

# Comparez le résumé de fichier1 et le résumé de fichier2. Qu'en concluez-vous ?

Je conclue que les deux valeurs du fichier1 et fichier2 sont identiques.

#### Le résultat de la commande md5sum est-il conforme à vos attentes ?

Non car nous avons changé la valeur du contenu le **bonjour1** c'est pour cela que la valeur **md5sum** est différente.

```
root@yooceyy-GS60-6QC:~# echo bonjour1 > fichier3
root@yooceyy-GS60-6QC:~# md5sum fichier3
f5acb92e2ac2c8403f8503c55<u>2</u>a1d659 fichier3
```

## Quelques subtilités...

7 - Passez la commande :

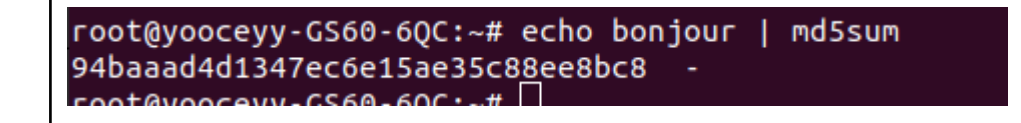

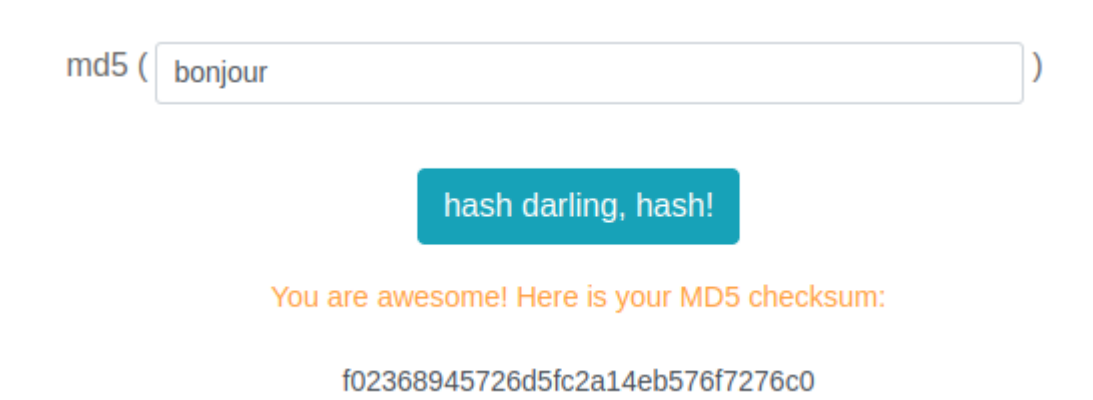

#### 8 - Vérifiez le calcul en utilisant le calculateur MD5 on line infra :

#### Que concluez-vous ?

La commande echo sur le terminal de linux nous affiche le bonjour sur le nano avec un espace puis un retour à la ligne, tandis que le calculateur MD5 nous affiche le bonjour sans espace ni retour à la ligne. c'est pour cela y'a une grosse différence.

#### 9 - Passez la commande :

root@yooceyy-GS60-6QC:~# echo -n bonjour | md5sum f02368945726d5fc2a14eb576<u>f</u>7276c0 -

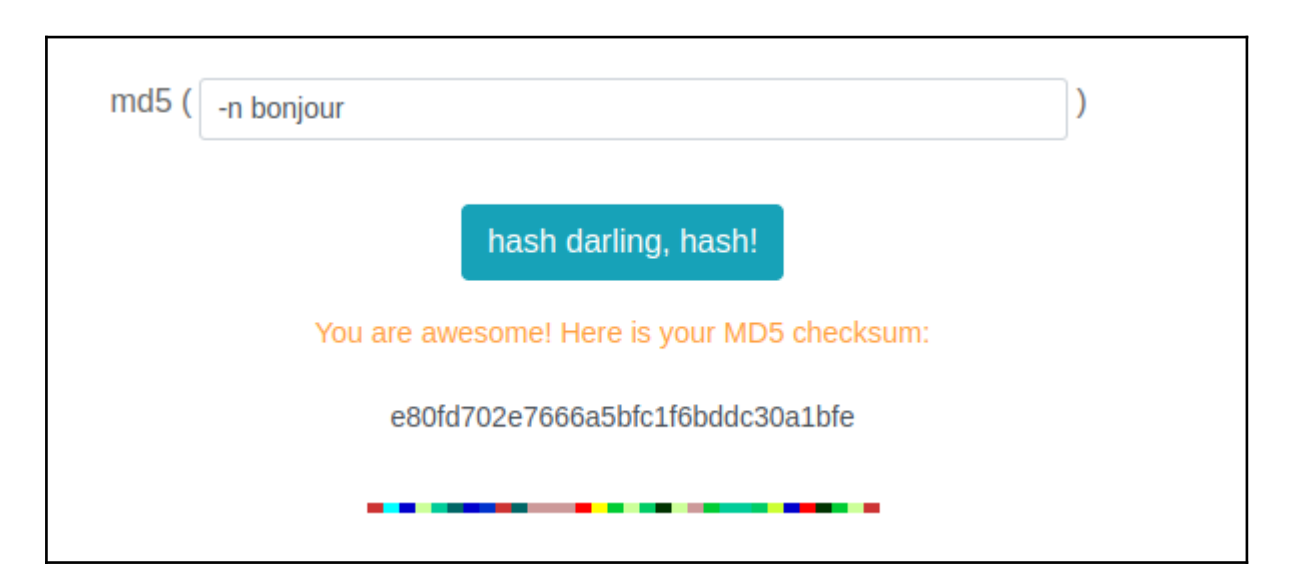

#### 10 - Vérifiez le calcul en utilisant le calculateur MD5 on line infra :

#### Que concluez-vous ? A quoi sert le paramètre "-n" ?

-n affiche le premier nombre personnalisé de lignes. Par exemple, entrez head -n 5 nomfichier.txt pour afficher les cinq premières lignes de nomfichier.txt.

# **Empreinte SHA1 :**

11 - Passez la commande suivante :

12 - Calculez le résumé SHA1 de "fichier4" par la commande "sha1sum".

root@yooceyy-GS60-6QC:~# echo bonjour > fichier4 root@yooceyy-GS60-6QC:~# sha1sum fichier4 e7bc546316d2d0ec13a2d3117<u>b</u>13468f5e939f95 fichier4

13 - Passez la commande suivante :

14 - Calculez le résumé SHA1 de "fichier5"

root@yooceyy-GS60-6QC:~# echo bonjour > fichier5 root@yooceyy-GS60-6QC:~# sha1sum fichier5 e7bc546316d2d0ec13a2d3117b13468f5e939f95 fichier5 15 - Comparez le résumé de fichier1 et le résumé de fichier2. Qu'en concluez-vous ?

**Points communs:** 

Les deux fichiers ont les mêmes droits d'accès : -rw-r--r--. Ils appartiennent tous deux au même utilisateur et au même groupe : root. Ils ont la même taille : 8 octets. Ils ont été modifiés le même jour : 30 janvier. Ils ont été modifiés à la même heure : 09:23. Différences:

Le fichier1 a été créé avant le fichier2.

Le nom du fichier1 est différent de celui du fichier2.

#### Conclusion:

Les fichiers fichier1 et fichier2 sont très similaires. Ils ont la même taille, les mêmes droits d'accès, et ont été modifiés par le même utilisateur au même moment. La seule différence est leur nom et le fait que fichier1 a été créé avant fichier2.

16 - Passez les commandes suivantes : Le résultat de la commande sha1sum est-il conforme à vos attentes ?

root@yooceyy-GS60-6QC:~# echo bonjour1 > fichier6 root@yooceyy-GS60-6QC:~# sha1sum fichier6 c83904636c6d95cd84e2e298e1d7298e966aed98 fichier6

## Comparez les résumés de "sum", "md5sum", "sha1" et "sh512sum"

17 - Passez successivement les commandes infra :

```
root@yooceyy-GS60-6QC:~# sum fichier3
55386 1
root@yooceyy-GS60-6QC:~# md5sum fichier3
f5acb92e2ac2c8403f8503c552a1d659 fichier3
root@yooceyy-GS60-6QC:~# sha1sum fichier3
c83904636c6d95cd84e2e298e1d7298e966aed98 fichier3
root@yooceyy-GS60-6QC:~# sha512sum fichier3
b137e593a9bc3632f2d963dd1105e5ccf072b119aaab2b7e7e04e6cd2e806031d8f820d207bb7420916a106f1b42
7508b5d2be605bc723706ea367e9d8c7e780 fichier3
root@yooceyy-GS60-6QC:~#
```

Valeurs de hachage:

Les commandes md5sum, sha1sum et sha512sum fournissent différents hachages cryptographiques du contenu du fichier. Ces hachages représentent une "empreinte digitale" unique du fichier et peuvent être utilisés pour vérifier son intégrité ou le comparer à d'autres fichiers. Considérations de sécurité:

MD5: Il est important de noter que MD5 est considéré comme une fonction de hachage cryptographiquement peu sûre en raison de la possibilité de collisions (deux fichiers différents générant le même hachage). Bien qu'il puisse encore être utilisé pour des applications non critiques, évitez de l'utiliser à des fins sensibles à la sécurité.

SHA-1: Bien que SHA-1 soit plus robuste que MD5, il a également montré qu'il était vulnérable à certaines attaques. Pour de meilleures pratiques de sécurité, il est recommandé d'utiliser des fonctions de hachage plus puissantes comme SHA-256 et SHA-512 pour les données sensibles.

Comparaison avec fichier1 et fichier2:

Sans connaître les hachages de fichier1 et fichier2, nous ne pouvons pas les comparer directement avec fichier3.

Vous allez télécharger l'utilitaire Linux "fdisk" (peu importe la version ici... ).

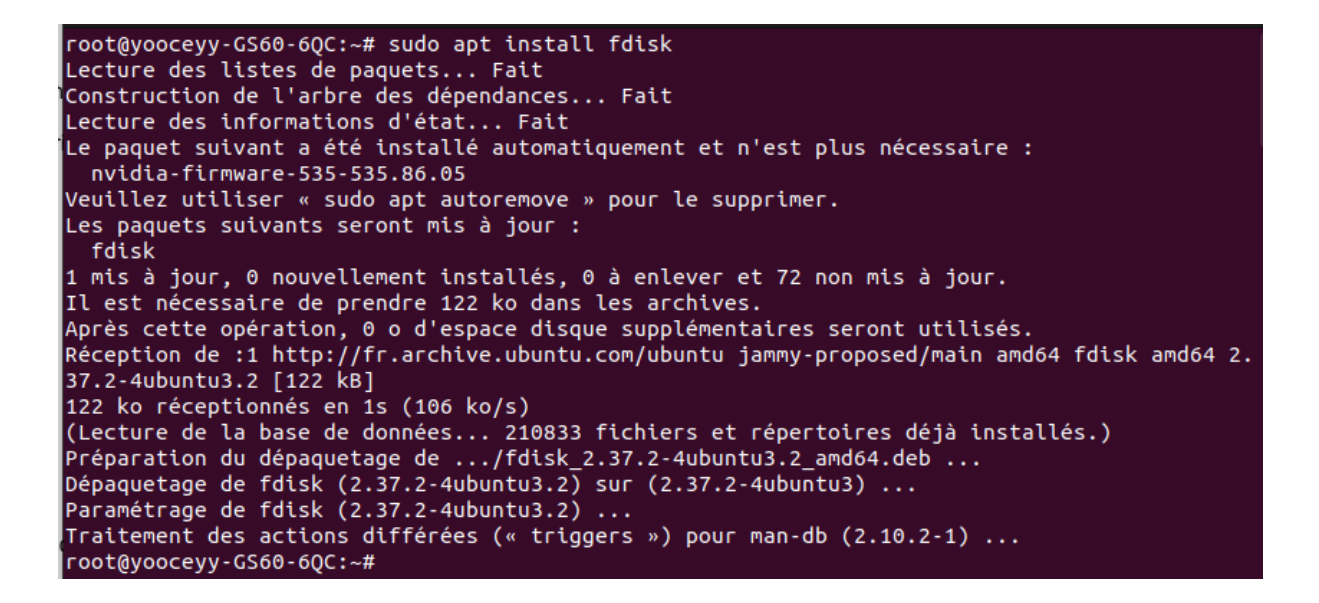

18 - Télécharger maintenant l'empreinte "sha1" correspondant au fichier téléchargé précédemment.

19 - Vérifiez que le logiciel téléchargé est bien conforme à l'original !

root@yooceyy-GS60-6QC:/home/yooceyy/Bureau# sha1sum fdisk-0.9.1.tar.gz 26d626f4a4913a0ca7603c707539028b4a97f874 fdisk-0.9.1.tar.gz root@yooceyy-GS60-6QC:/home/yooceyy/Bureau# cat fdisk-0.9.1.tar.gz.sha1 cat: fdisk-0.9.1.tar.gz.sha1: Aucun fichier ou dossier de ce type root@yooceyy-GS60-6QC:/home/yooceyy/Bureau# cat fdisk-0.9.1.tar.gz.sha1 26d626f4a4913a0ca7603c707539028b4a97f874 fdisk-0.9.1.tar.gz root@yooceyy-GS60-6QC:/home/yooceyy/Bureau#

## Petit exercice sympa !

Le hachage de melchope avec SHA-512 correspond exactement au condensé donné. Cela confirme que le hachage utilisé est SHA-512.

#### **Conclusion :**

Le mot de passe melchope correspond au condensé effd456daab1ca177fdc0580a63eb4108cdf9335cfe70ddd2e73d399b46a 70d3.

Le hachage utilisé est SHA-512.

~fin~